# 电子表格-指定数据排序

示例

希望实现扩展字段按照已编写好的值的顺序排序显示。如下图中,上方展示的表格为按照指定顺序排序展示的表格,下方展示的表格为扩展字段展示的数据。

| 产品类别                                           | 销售量                                                         |              |
|------------------------------------------------|-------------------------------------------------------------|--------------|
| 点心                                             | 7927                                                        |              |
| 谷类/麦片                                          | 4553                                                        | 指定顺序展示       |
| 肉/家禽                                           | 4199                                                        | <b>安</b> 汉括  |
| 海鮮                                             | 7681                                                        |              |
| 调味品                                            | 5276                                                        |              |
| 日用品                                            | 9132                                                        |              |
|                                                |                                                             |              |
| 类别                                             | 出住品                                                         |              |
|                                                | 相肯里                                                         |              |
| 点心                                             | ·明旨里<br>7927                                                |              |
| 点心                                             | ·明首里<br>7927<br>5276                                        |              |
| 点心<br>调味品<br>谷类/麦片                             | ·明首単<br>7927<br>5276<br>4553                                | 扩展字段展示       |
| 点心<br>调味品<br>谷类/麦片<br>海鲜                       | ·明音重<br>7927<br>5276<br>4553<br>7681                        | 扩展字段展示<br>数据 |
| 点心<br>调味品<br>谷类/麦片<br>海鲜<br>日用品                | 中当里<br>7927<br>5276<br>4553<br>7681<br>9132                 | 扩展字段展示<br>数据 |
| 点心<br>调味品<br>谷类/麦片<br>海鲜<br>日用品<br>肉/家禽        | 中当単<br>7927<br>5276<br>4553<br>7681<br>9132<br>4199         | 扩展字段展示<br>数据 |
| 点心<br>调味品<br>谷类/麦片<br>海鲜<br>日用品<br>肉/家禽<br>特制品 | 中当里<br>7927<br>5276<br>4553<br>7681<br>9132<br>4199<br>2990 | 扩展字段展示<br>数据 |

# 实现步骤

# 1、创建数据集

创建数据集,包含两个字段:产品类别和销售量。预览数据如下:

| 类别    | 销售量   |
|-------|-------|
| 点心    | 7,927 |
| 调味品   | 5,276 |
| 谷类/麦片 | 4,553 |
| 海鮮    | 7,681 |
| 日用品   | 9,132 |
| 肉/家盦  | 4,199 |
| 特制品   | 2,990 |
| 饮料    | 9,534 |

数据集相关设置项请参考:数据集定义

## 2. 创建电子表格

在Excel中登录服务,新建电子表格,并绘制静态表样,如下:

|    | Α | В     | С   | D |  |
|----|---|-------|-----|---|--|
| 1  |   |       |     |   |  |
| 2  |   | 产品类别  | 销售量 |   |  |
| 3  |   | 点心    |     |   |  |
| 4  |   | 谷类/麦片 |     |   |  |
| 5  |   | 肉/家禽  |     |   |  |
| 6  |   | 海鮮    |     |   |  |
| 7  |   | 调味品   |     |   |  |
| 8  |   | 日用品   |     |   |  |
| 9  |   |       |     |   |  |
| 10 |   | 类别    | 销售量 |   |  |
| 11 |   |       |     |   |  |
| 12 |   |       |     |   |  |
|    |   |       |     |   |  |

### 3. 拖拽字段

从左侧数据集面板中找到步骤1的查询,将类别和销售量字段分别拖拽到B11,C11单元格中,并设置扩展属性。如下:

|    | Α | В        | С         | D |
|----|---|----------|-----------|---|
| 1  |   |          |           |   |
| 2  |   | 产品类别     | 销售量       |   |
| 3  |   | 点心       |           |   |
| 4  |   | 谷类/麦片    |           |   |
| 5  |   | 肉/家禽     |           |   |
| 6  |   | 海鲜       |           |   |
| 7  |   | 调味品      |           |   |
| 8  |   | 日用品      |           |   |
| 9  |   |          |           |   |
| 10 |   | 类别       | 销售量       |   |
| 11 |   | ↓查询4(类别) | ∑查询4(销售量) |   |
| 12 |   |          |           |   |

# 4. 设置公式

在C3单元格中输入公式: =VLOOKUP(B3,SSR\_GetSubCells(B11:C11),2,0)

此公式表示,通过B3和B11的对比,获取到C11销售量的值

| C3  |   | E 🗙      | $\sqrt{f_x} = 1$ | /LOC | OKUP(B3,SS | R_GetSub( | Cells(B11:C1 | 1),2,0) |
|-----|---|----------|------------------|------|------------|-----------|--------------|---------|
|     | А | В        | С                | D    | <u>j</u> t | F         | G            | Н       |
| 1   |   |          |                  |      |            |           |              |         |
| 2   |   | 产品类别     | 销售量              |      |            |           |              |         |
| 3   |   | 点心 🔶     | , #VALUE!        | 1    |            |           |              |         |
| 4   |   | 谷类/麦片    |                  |      |            |           |              |         |
| 5   |   | 肉/家禽     |                  |      |            |           |              |         |
| 6   |   | 海鲜       |                  |      |            |           |              |         |
| 7   |   | 调味品      |                  |      |            |           |              |         |
| 8   |   | 日用品      |                  |      |            |           |              |         |
| 9   |   |          |                  |      |            |           |              |         |
| 10  |   | 类别       | 销售量              |      |            |           |              |         |
| 11  |   | ↓查询4(类别) | ∑查询4(销售量)        |      |            |           |              |         |
| 4.5 |   |          |                  |      |            |           |              |         |

对C4单元格同样设置公式,以此类推。

| C4 |   | E 🗙      | $\sqrt{f_x} = 1$ | /LOC | okuf <mark>(B4,</mark> | SR_GetSubC | ells(B11:C1 | 1),2,0) |
|----|---|----------|------------------|------|------------------------|------------|-------------|---------|
|    | А | В        | С                | D    | E                      | F          | G           | Н       |
| 1  |   |          |                  |      |                        |            |             |         |
| 2  |   | 产品类别     | 销售量              |      |                        |            |             |         |
| 3  |   | 点心       | #VALUE!          |      |                        |            |             |         |
| 4  |   | 谷类/麦     | #VALUE!          |      |                        |            |             |         |
| 5  |   | 肉/家禽     | #VALUE!          |      |                        |            |             |         |
| 6  |   | 海鲜       | #VALUE!          |      |                        |            |             |         |
| 7  |   | 调味品      | #VALUE!          |      |                        |            |             |         |
| 8  |   | 日用品      | #VALUE!          |      |                        |            |             |         |
| 9  |   |          |                  |      |                        |            |             |         |
| 10 |   | 类别       | 销售量              |      |                        |            |             |         |
| 11 |   | ↓查询4(类别) | ∑查询4(销售量)        |      |                        |            |             |         |

#### 函数说明

SSR\_GetSubCells: 是系统内置函数

- 函数原型: SSR\_GetSubCells(取值单元格,父格单元格)
   功能说明:根据父格获取扩展得到的所有单元格。
   参数说明:取值单元格为取得数据的单元格序号;父格单元格为设置父格的单元格序号。
   函数示例: =sum(SSR\_GetSubCells(C4, A4)),表示获取父格A4扩展出来的C4单元格的所有值。
  =SSR\_GetSubCells(B4:C4, A4),表示以A4为父格的B4、C4扩展出来的所有区域。

计算公式相关设置项请参考: 公式函数

### 5. 隐藏数据

将第10和第11行隐藏,如下:

|    | Α | В     | С       | D |
|----|---|-------|---------|---|
| 1  |   |       |         |   |
| 2  |   | 产品类别  | 销售量     |   |
| 3  |   | 点心    | #VALUE! |   |
| 4  |   | 谷类/麦片 | #VALUE! |   |
| 5  |   | 肉/家禽  | #VALUE! |   |
| 6  |   | 海鲜    | #VALUE! |   |
| 7  |   | 调味品   | #VALUE! |   |
| 8  |   | 日用品   | #VALUE! |   |
| 9  |   |       |         |   |
| 12 |   |       |         |   |

# 6. 发布预览

点击工具栏上的"发布"按钮,保存电子表格,并预览查看,如下:

| 产品类别  | 销售量  |
|-------|------|
| 点心    | 7927 |
| 谷类/麦片 | 4553 |
| 肉/家禽  | 4199 |
| 海鮮    | 7681 |
| 调味品   | 5276 |
| 日用品   | 9132 |

#### 资源下载

报表资源:指定数据排序.xml(注:该资源基于内置的northwind数据库使用)